# 全国残疾人按比例就业情况 联网认证

二零二四年六月

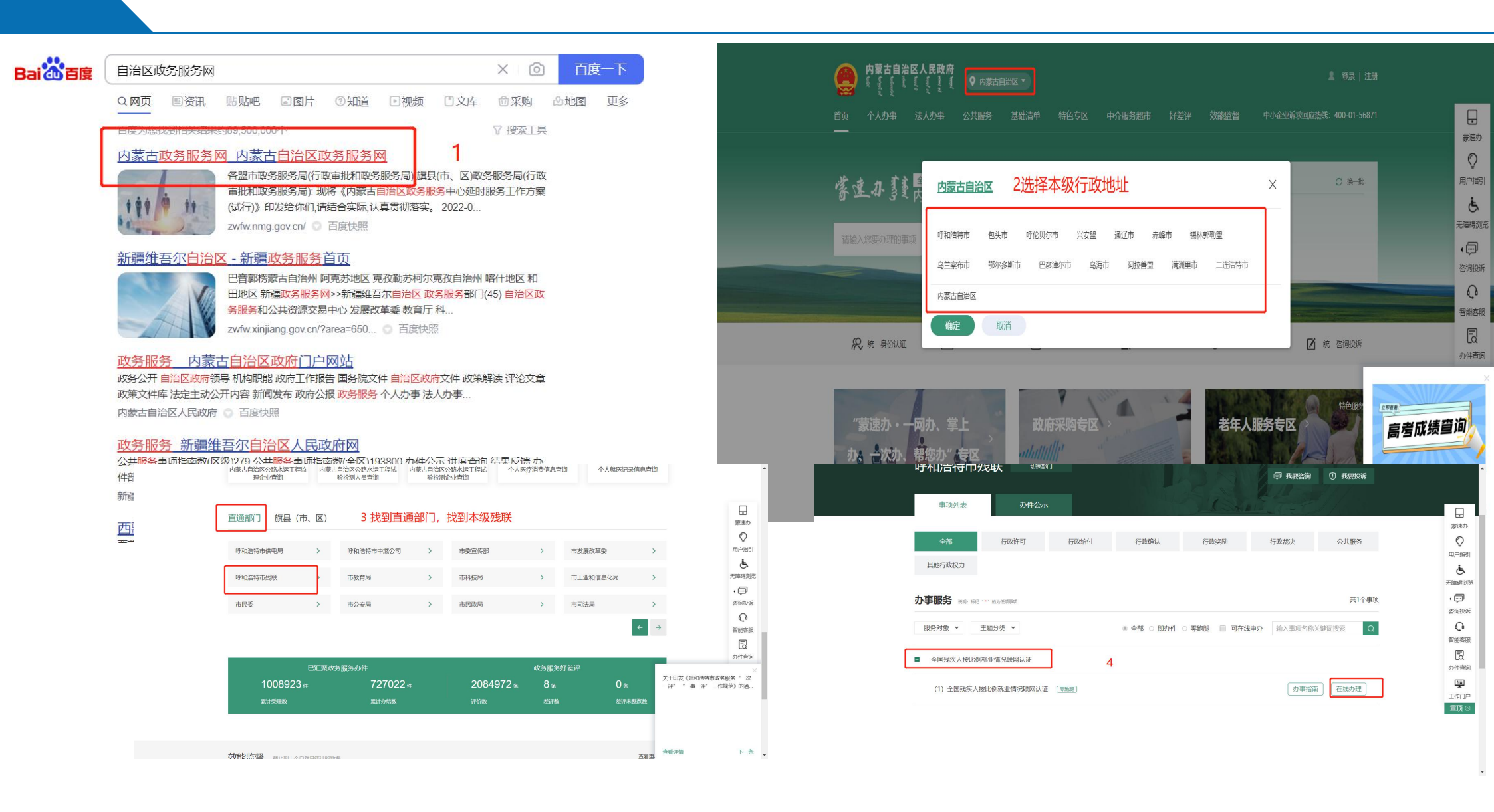

用人单位登录"内蒙古政务服务网"进入网报系统,注意事项

?

答:政务平台登录网报系统按法人用户登录除了之前的账号密 码和短信验证码外,新增了第三步人脸核验,前提需要法定代 表人个人下载蒙速办APP注册个人账号完成四级认证。 如果用人单位注册账号时法人手机号那栏填的是经办人的手机 号,需要法人登录主账号添加代理人账号,步骤为:登录政务 服务网→用户中心→基本信息→代理人账号管理。如果有法人 更换了的情况,需要之前的法人先变更组织机构代码证,待组 织机构代码证变更后咨询0471-12345修改法人信息。

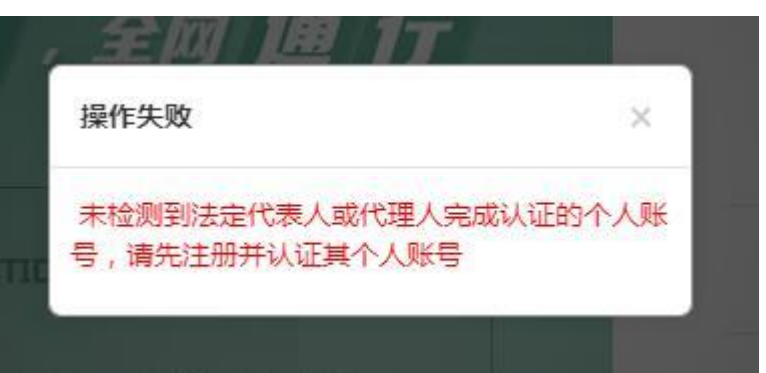

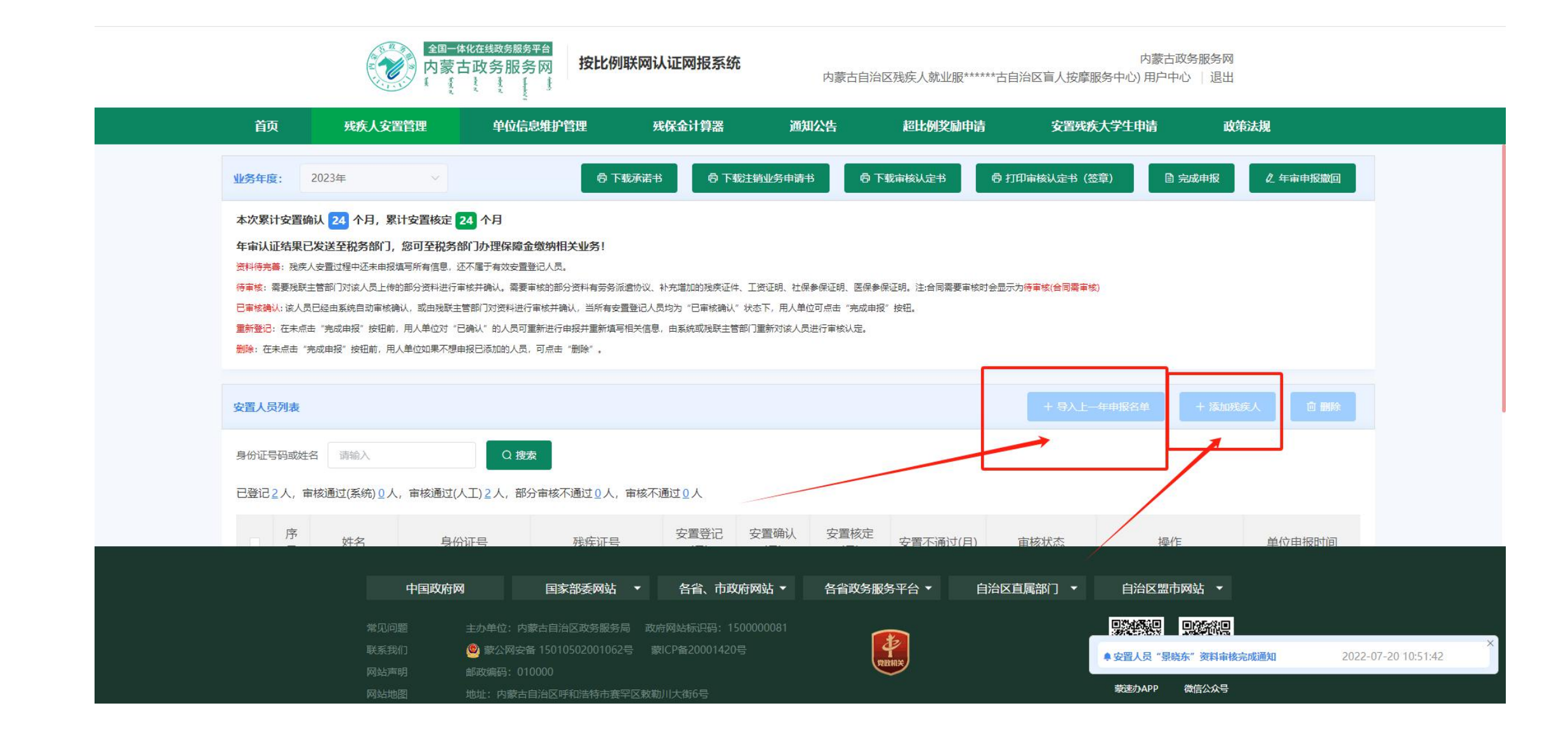

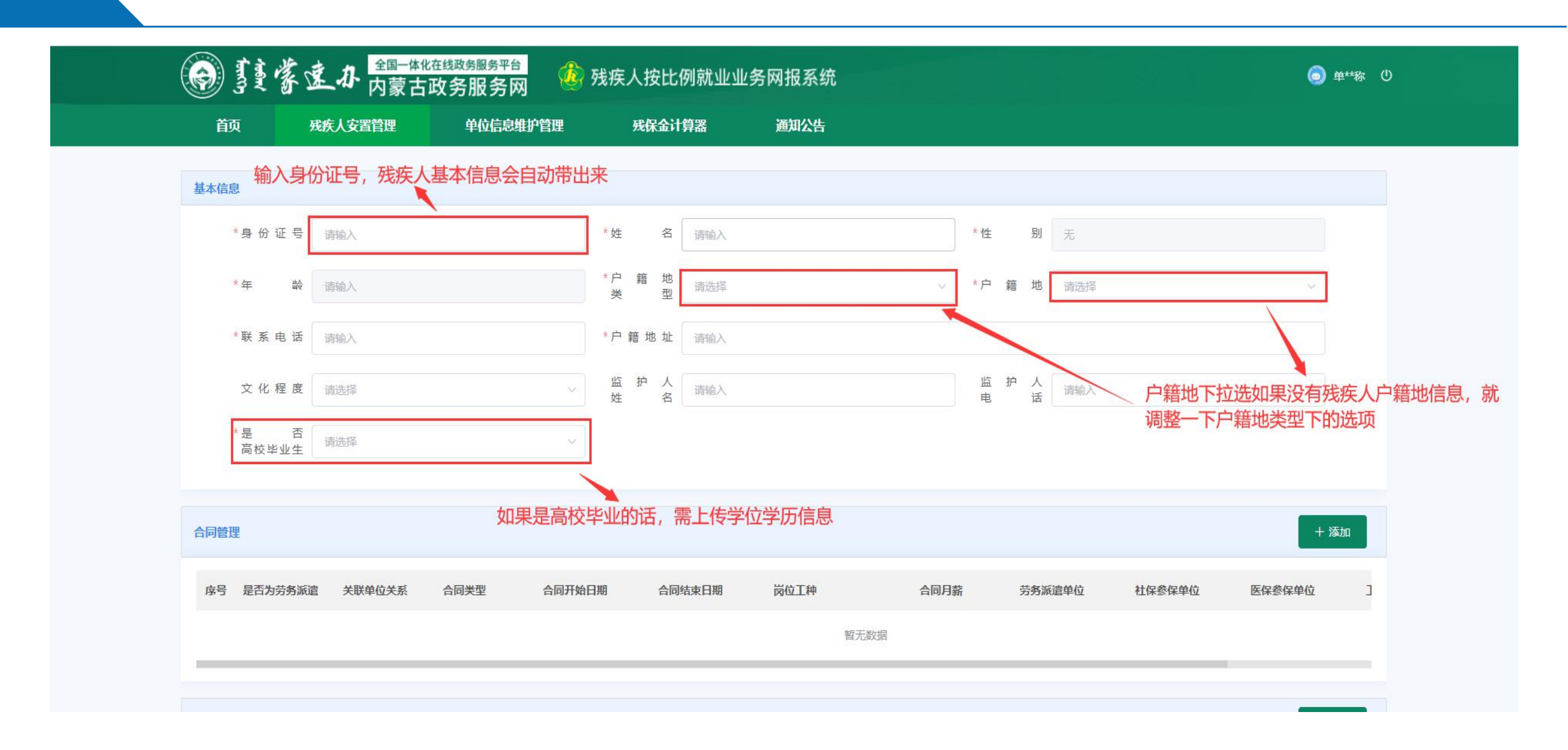

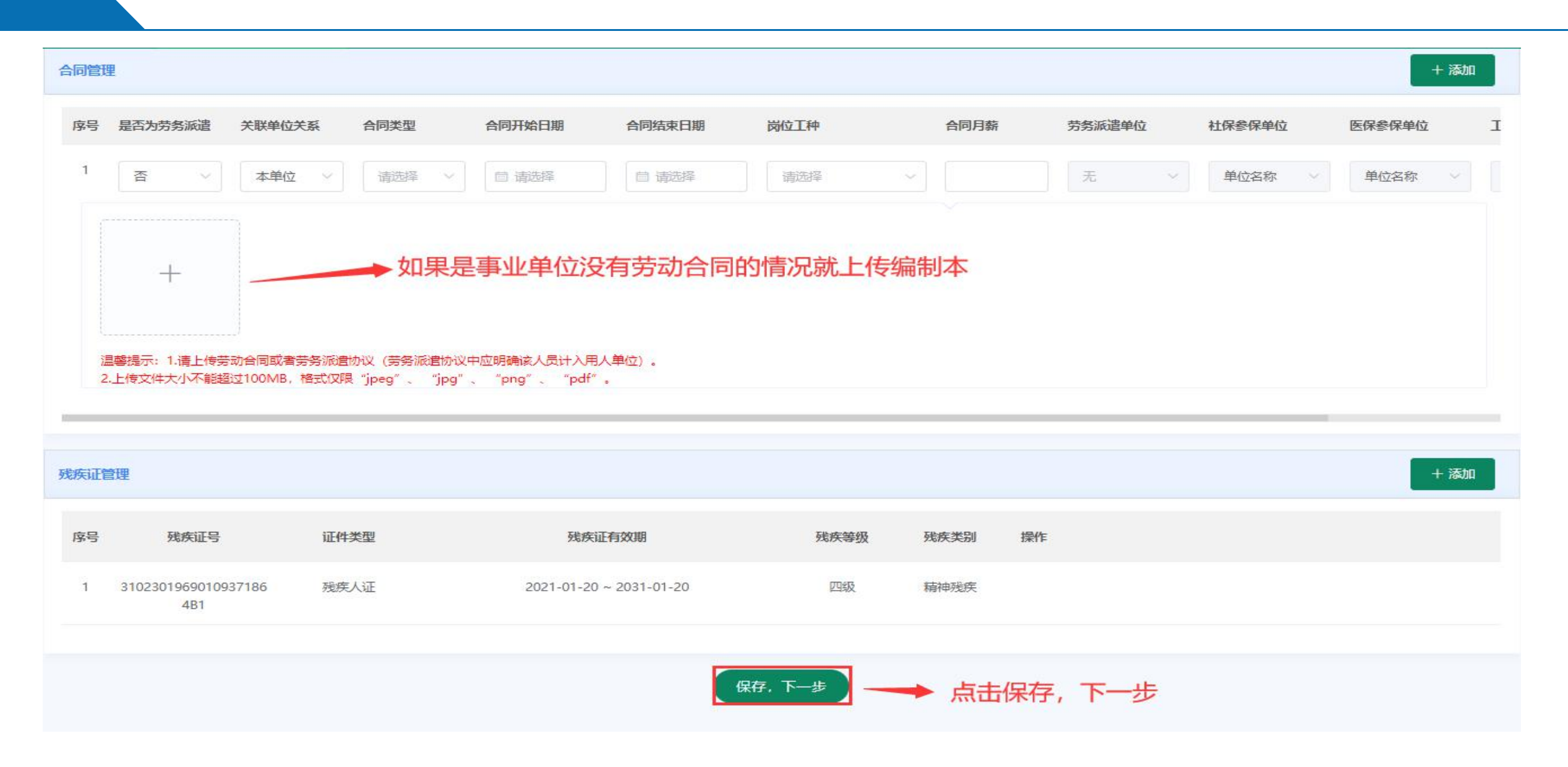

#### 说明:请在"**第一列**"勾选残疾人安置登记月份,如果月份中存在"×",点击"保存,下一步"后根据提示提交影像附件材料,然后等待残联业务部门审核。

申报单位可能因在社保、医保、税务部门登记的社会统一信用代码不准确而导致系统核验不通过(X),请至相关部门核实。

检验结果: ✓为系统核验通过, ×为系统核验不通过

|   | 年月     | 工资信息 | 社保参保状态 | 医保参保状态 | 残疾证状态        | 是否就业年龄段      | 合同状态         | 残疾证类型 | 残疾证等级 |
|---|--------|------|--------|--------|--------------|--------------|--------------|-------|-------|
|   | 202101 | ×    | ×      | ×      | ~            | $\checkmark$ | ~            | 残疾人证  | 四级    |
|   | 202102 | ×    | ×      | ×      | ~            | ~            | ~            | 残疾人证  | 四级    |
|   | 202103 | ×    | ×      | ×      | ~            | ~            | ~            | 残疾人证  | 四级    |
|   | 202104 | ×    | ×      | ×      | $\checkmark$ | $\checkmark$ | ~            | 残疾人证  | 四级    |
|   | 202105 | ×    | ×      | ×      | ~            | $\checkmark$ | ~            | 残疾人证  | 四级    |
|   | 202106 | ×    | ×      | ×      | ~            | $\checkmark$ | $\checkmark$ | 残疾人证  | 四级    |
|   | 202107 | ×    | ×      | ×      | ~            | $\checkmark$ | ~            | 残疾人证  | 四级    |
|   | 202108 | ×    | ×      | ×      | ~            | $\checkmark$ | $\checkmark$ | 残疾人证  | 四级    |
|   | 202109 | ×    | ×      | ×      | ~            | $\checkmark$ | ~            | 残疾人证  | 四级    |
|   | 202110 | ×    | ×      | ×      | ~            | $\checkmark$ | ~            | 残疾人证  | 四级    |
|   | 202111 | ×    | ×      | ×      | ~            | $\checkmark$ | ~            | 残疾人证  | 四級    |
| ~ | 202112 | ×    | ×      | ×      | ~            | ~            | $\checkmark$ | 残疾人证  | 四级    |

保存,下一步

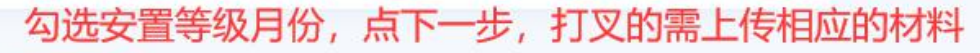

Зф.

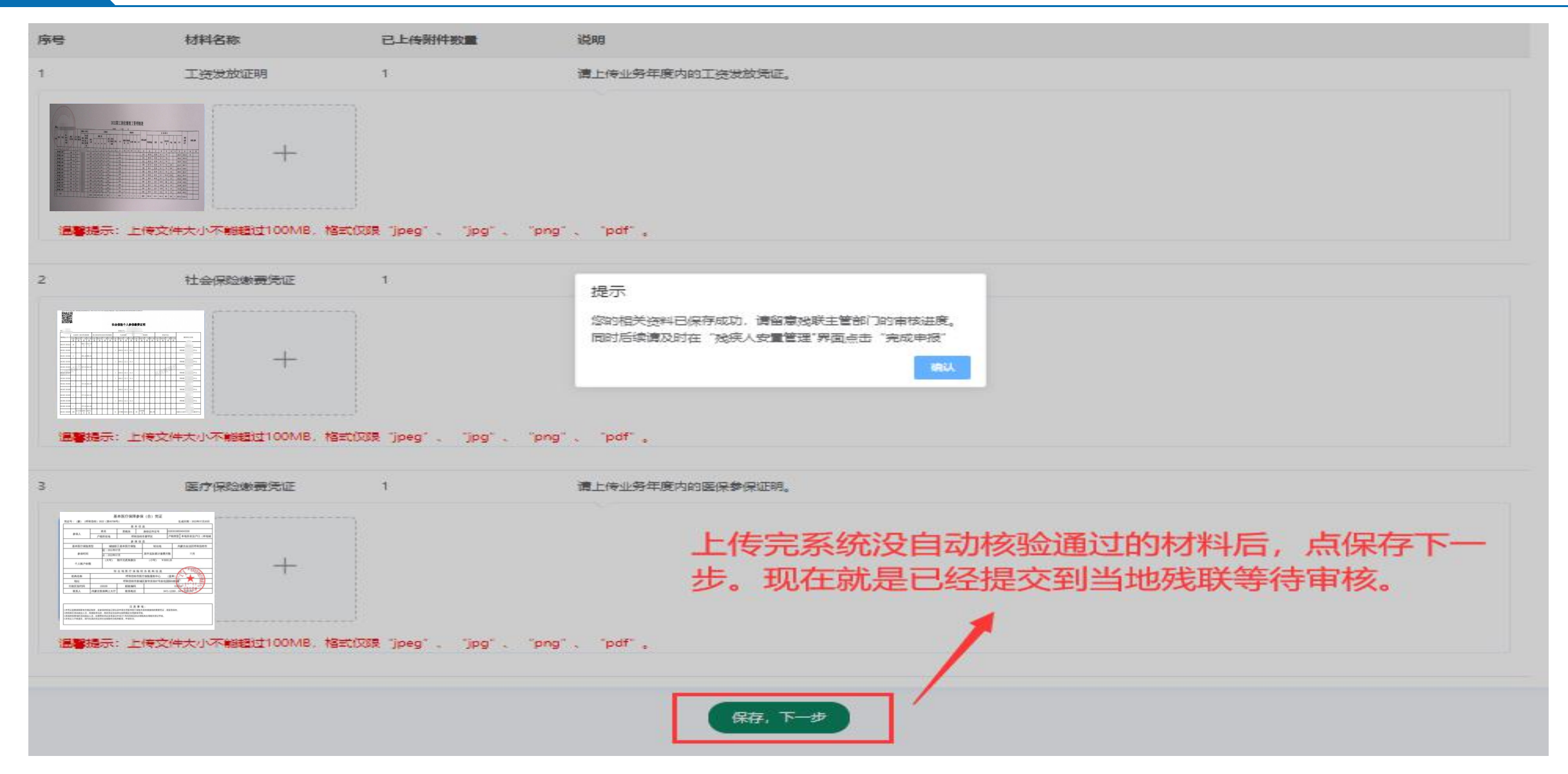

# 4 申办系统审核流程---申办系统审核员操作-业务审核

| 您好管理员     | , 欢迎登录按比例联队 | 网认证申办系统。     |                |              |              |              | 醫 高拍仪插件      | 6 修改密码 | ● 系统管理员 (内蒙古自治区) |
|-----------|-------------|--------------|----------------|--------------|--------------|--------------|--------------|--------|------------------|
| 残疾人安      | 置管理 × 单位    | 注销安置登记 × 认证  | 反馈审核 ×   年审认证审 | 核 × 安置登记审核 × |              |              |              |        |                  |
| 同信息       |             |              |                |              |              |              |              |        |                  |
| 料审核       |             |              |                | 劳务           | 派遣审核要        | 求:           | ž            |        |                  |
| <b>侍早</b> |             | 附件复数         |                | 1、克          | 务派遣资质        | 5            | H友 4 5       | 2      | 市体时间             |
| 序写        |             | 的计台你         |                | 2 =          | 亡地议          |              | 17XAS        |        | 甲化和川可            |
| 1         | T           | 资发放证明        |                | £, _         | -73 195 102  |              |              |        |                  |
| 2         | 社会          | 保险缴费凭证       |                | 3、克          | 动合同          |              |              |        |                  |
| 3         | 医疗          | 保险缴费凭证       |                |              |              |              |              |        |                  |
| 核结果       |             |              |                |              |              |              |              |        | 确认               |
| 序号        | 安置年月 ≑      | 残疾证状态        | 工资信息           | 社保缴费信息       | 医保缴费信息       | 是否就业年龄段      | 无其他单位安置      | 残疾等级   | 认证结果             |
| 1         | 202301      | ~            | ×              | $\checkmark$ | $\checkmark$ | ~            | $\checkmark$ | 四级     | 无效 🔵 有效          |
| 2         | 202302      | $\checkmark$ | ×              | ~            | $\checkmark$ | $\checkmark$ | $\checkmark$ | 四级     | 无效 🦲 有效          |
| 3         | 202303      | $\checkmark$ | ×              | ~            | ~            | $\checkmark$ | $\checkmark$ | 四级     | 无效 🦳 有效          |
| 4         | 202304      | $\checkmark$ | ×              | ~            | $\checkmark$ | $\checkmark$ | $\checkmark$ | 四级     | 无效 🦲 有效          |
| 5         | 202305      | ~            | ×              | $\checkmark$ | $\checkmark$ | ~            | ~            | 四级     | 无效 🔵 有效          |
| 6         | 202306      | ~            | ×              | ~            | $\checkmark$ | $\checkmark$ | ~            | 四级     | 无效 有效            |

# 4 网报系统操作流程---企业操作流程(申办系统审核后)

| 首页                                                                             | 残疾人安置管理                                                                                                    | 单位信息维护管理                 | 残保金计算器                               | 通知公告                                     |                                             |            |                     |                          |  |  |  |  |  |  |
|--------------------------------------------------------------------------------|----------------------------------------------------------------------------------------------------|--------------------------|--------------------------------------|------------------------------------------|---------------------------------------------|------------|---------------------|--------------------------|--|--|--|--|--|--|
| 通知公告详情                                                                         |                                                                                                    |                          |                                      |                                          |                                             |            |                     | 返回                       |  |  |  |  |  |  |
| 贵单位安置                                                                          | 人员 ————————————————————————————————————                                                                                                    | 或,有效月份为202101,202102     | 安置人<br>2,202103,202104,202105,202106 | 员"施嵘"资料审核完成通<br>5,202107,202108,202109,2 | <del>如 审核通过后</del> ,<br>02110,202111,202112 | 企业在通知公     | 合中可以了解到             | 审核信息。                    |  |  |  |  |  |  |
| 业务年度: 202                                                                      | 1年 ~                                                                                                    |                          |                                      |                                          |                                             |            |                     | 自完成申报                    |  |  |  |  |  |  |
| 本次累计安置确认<br>如您已完成所有<br>资料待完善:残疾人安<br>待事核:需要残联主管<br>已事核确认:该人员已经<br>重新登记:在未点击"完成 | 本次累计安置确认 12 个月,累计安置核定 24 个月<br>如您已完成所有残疾人员的安置登记,请点击右上角的"完成申报"按钮进行最后确认!<br>资料得完善: 發炼人安置过程中还未申报填写所有信息,还不属于有效安置登记人员。<br>停草核: 需要残联主管部门对该人员上传的部分资料进行审核并确认。需要审核的部分资料有劳务派遣协议、补充增加的残疾证件、工资证明、社保参保证明、医保参保证明、<br>已事核确认: 该人员已经由系统自动审核确认,或由残联主管部门对资料进行审核并确认,当所有安置登记人员均为"已审核确认"状态下,用人单位可点击"完成申报"按钮。<br>重新登记: 在未点击 "完成申报"按钮前,用人单位对 "已确认"的人员可重新进行申报并重新填写相关信息,由系统或残联主管部门重新对该人员进行审核认定。 |                          |                                      |                                          |                                             |            |                     |                          |  |  |  |  |  |  |
| 安置人员列表                                                                         |                                                                                                    |                          |                                      |                                          |                                             |            | + 添加                | 可 删除 回 删除                |  |  |  |  |  |  |
| 身份证号码或姓名<br>已登记 <u>1</u> 人,已审                                                  | 请输入<br>核确认1人,待审核0人,                                                                                                    | Q 搜索<br>资料待完善 <u>0</u> 人 |                                      | 如果审构                                     | §不通过,可以<br>■不通过原因 ■                         | 点击'查看'     | 查看完不通过新安置残疾         | <sup>寸原因后,点击重</sup><br>人 |  |  |  |  |  |  |
| 序号                                                                             | 姓名 身                                                                                                    | 份证号 残病                   | 运行 定置                                | 安置确认<br>(月) 安置核定(月                       | ) 审核状态                                      | 操作         | 单位申报时间              | 审核确认时间                   |  |  |  |  |  |  |
| 1                                                                              | *嵘 310230*                                                                                                    | *****1093718 31023019**  | ****93718 12                         | 12 24                                    | 已审核确认                                       | 查看 重新登记 删除 | 2022-07-12 17:14:09 | 2022-07-12 17:34:47      |  |  |  |  |  |  |

# 4 网报系统操作流程---企业操作流程(申办系统审核后)

| 沙 雾雾 雾 速 小 内蒙古政务服务网 🛛 🙆 残疾人按比例就业业务网报系统                                                                                                    |                                          |                              |                  |                     |         |               |  |  |  |  |  |  |  |
|----------------------------------------------------------------------------------------------------|------------------------------------------|------------------------------|------------------|---------------------|---------|---------------|--|--|--|--|--|--|--|
| 首页                                                                                                    | 残疾人安置管理                                  | 单位信息维护管                      | 锂 残保金计算器         | 通知公告                |         |               |  |  |  |  |  |  |  |
| 上务年度:                                                                                                    | 2022年 🗸                                  |                              |                  |                     |         | 自完成申报 《年审认证反馈 |  |  |  |  |  |  |  |
| 本次累计安置确认 12 个月,累计安置核定 12 个月<br>年审认证审核通过!如您对年审结果无异议,可下载"审核认定书",如对年审结果有异议,可点击右上角的"年审认证反馈"按钮向残联部门进行反馈。<br>资料得完善: 账族人安置过程中还未申报填写所有信息,还不属于有效安置登记人员。<br>待事核: 需要残联主管部门对该人员上传的部分资料进行审核并确认,需要审核的部分资料有劳务派遣协议、补充增加的残疾证件、工资证明、社保参保证明、医保参保证明。<br>已事核确认:该人员已经由系统自动审核确认,或由残联主管部门对资料进行审核并确认,当所有安置登记人员均为"已审核确认"状态下,用人单位可点击"完成申报"按钮。<br>重新鉴记: 在未点击 "完成申报"按钮前,用人单位对 "已确认"的人员可重新进行申报并重新填写相关信息,由系统或残联主管部门重新对该人员进行审核认定。<br>删除: 在未点击 "完成申报"按钮前,用人单位如黑不想申报已添加的人员,可点击"删除"。                                                                                                    |                                          |                              |                  |                     |         |               |  |  |  |  |  |  |  |
|                                                                                                    |                                          |                              |                  |                     |         | + 添加残疾人 回 删除  |  |  |  |  |  |  |  |
| 置人员列表                                                                                                    |                                          |                              |                  |                     |         |               |  |  |  |  |  |  |  |
| 2011日日本<br>1913日日本<br>1913日日本<br>1<br>1<br>1<br>1<br>1<br>1<br>1<br>1<br>1<br>1<br>1<br>1<br>1<br>1<br>1<br>1<br>1<br>1<br>1 | 名 请输入                                    | Q 搜索                         |                  |                     |         |               |  |  |  |  |  |  |  |
| · <mark>置人员列表</mark><br>部份证号码或姓<br>3登记 <u>1</u> 人,已                                                                                                    | 名 请谕入<br>3审核确认 <u>1</u> 人,待审核 <u>0</u> ノ | Q 搜索<br>、资料待完善 <u>0</u> 人    |                  |                     |         |               |  |  |  |  |  |  |  |
| <b>置人员列表</b><br>份证号码或姓<br>3登记1人,E<br><b>序号</b>                                                                                                    | 名   请输入<br>3审核确认1人,待审核0/<br>姓名           | Q 搜索<br>(, 资料待完善 0 人<br>身份证号 | 残疾证号 安置登记<br>(月) | 安置确认<br>(月) 安置核定(月) | 审核状态 操作 | 单位申报时间 审核确认时间 |  |  |  |  |  |  |  |

# 4 申办系统操作流程--超比例奖励流程

有两种申请方式:

第一种: (在网报系统发起)

1、企业发起超比例奖励申请

2、残联业务人员进行初审

3、残联业务主管进行复审

4、流程结束

第二种: (在申办系统发起)

1、残联业务人员发起

2、残联业务主管进行复核

3、流程结束

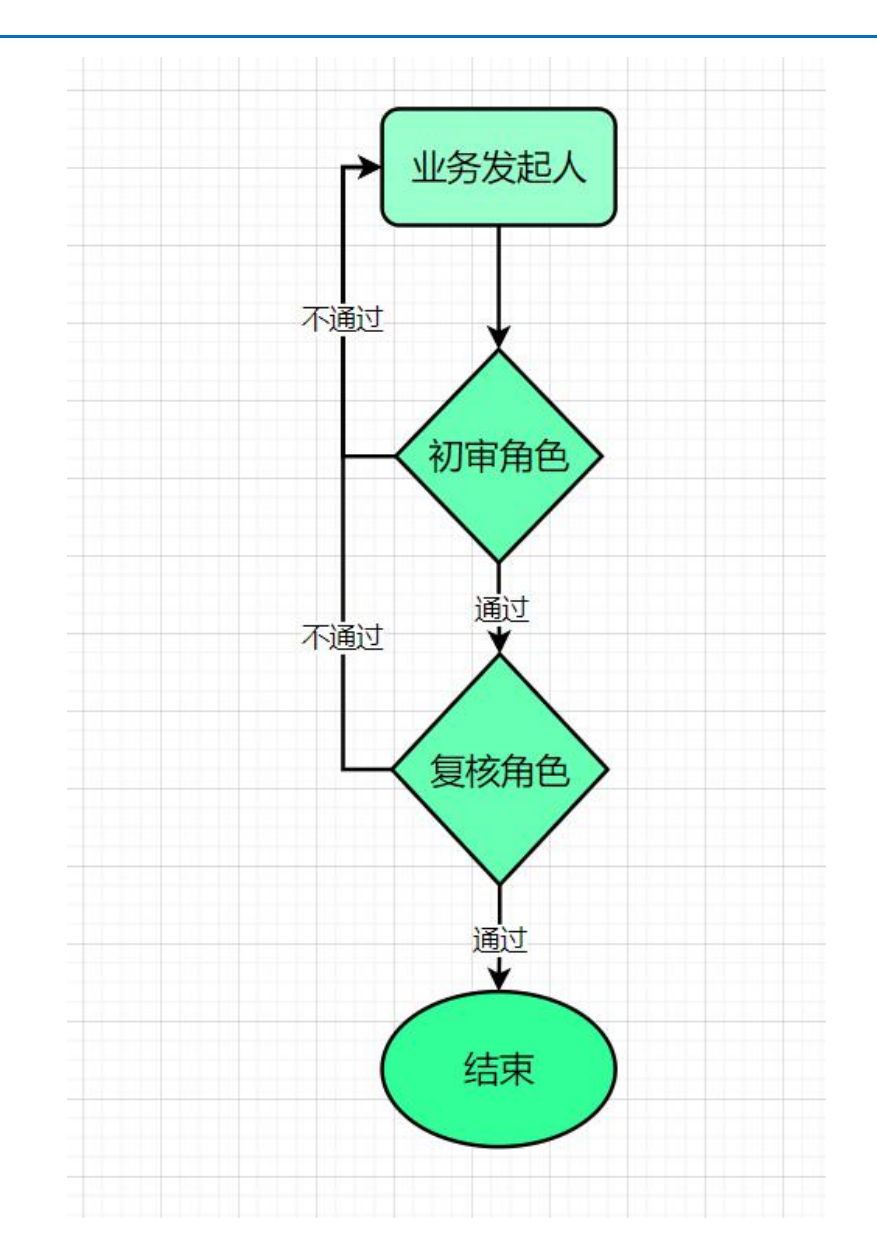

# 4 网报系统操作流程----(第一种超比例奖励申请)--企业网报

企业首先通过单位信息维护管理模块维护上年度职工总数,每年维护一次。

| 首页          | 残疾人安置管理  | 单位信息维护管理 | 残保金计算              | 算器 通知公告                                                                                                    | 超比例奖励申请           | E<br>3         | 安置残疾大学生申请 | 政策法规 |
|-------------|----------|----------|--------------------|----------------------------------------------------------------------------------------------------|-------------------|----------------|-----------|------|
| 单位基本信息      |          |          |                    |                                                                                                    |                   |                |           |      |
| 单位名         | 称        |          | 统 一 社 会<br>信 用 代 码 | 1                                                                                                    |                   | 税 务<br>登 记 证 号 | 无         |      |
| *单位性        | 质        | ~        | 经济性质               | Tester.                                                                                                    | ۰                 | 行业类别           | 其他服务业     | ~    |
| *残<br>主 管 部 | 联<br>门   |          | 税 务<br>主管部门        |                                                                                                    | *                 | 单 位<br>所属行政区   |           | -    |
| *法人姓        | 名        |          | 法 人身份证号            |                                                                                                    | *                 | 法人电话           |           |      |
| 组<br>机 构 代  | 织<br>码 无 |          | 单位电话               | 100000                                                                                                    |                   | 上年度职工数         | 30        |      |
| *经办人姓       | 名 日前     | *        | 单 位<br>经营地址        |                                                                                                    | 6. <del>.</del> . | 维护_            | 上年度职工总数   | 纹    |
| *经办人电       | 话        | *        | 单 位 注册地址           | The second second second second second second second second second second second second second second second se |                   |                |           |      |

# 4 网报系统操作流程---(第一种超比例奖励申请)-企业网报

### 企业维护银行卡信息,确认无误后,提交,完成申请

|                                 | 首页          | 残疾人安置管理  | 单位信息维护管理   | 残保金计算器  | 通知公告  | 超比例奖励申请 | 安置残疾大学生申请 | 政策法规 |   |
|---------------------------------|-------------|----------|------------|---------|-------|---------|-----------|------|---|
| 首页                              | 残疾人安置管理     | 单位信息维护管  | 建理 残保金计    | 算器 通知公告 | i B   | 出例奖励申请  | 安置残疾大学生申请 | 政策法规 |   |
| 附件材料信息                          |             |          |            |         |       |         |           |      |   |
|                                 |             |          |            |         |       |         |           |      |   |
| ☐ pic0057.jpg □ 力冊答程图 ppg       |             |          |            |         |       |         |           |      | 0 |
| ☐ 000±00±120,prig ☐ pic0058,jpg |             |          |            |         |       |         |           |      | 0 |
|                                 |             |          |            |         |       |         |           |      |   |
| 超比例奖励信息                         |             |          |            |         |       |         |           |      |   |
| 上年度在                            | E职 30       | 上年度安     | 置 2        | 安置比例    | 1     |         |           |      |   |
| 职工息                             | 数 30        | 残 疾 人    | 数 -        | 残疾人数    |       |         |           |      |   |
| 安置系                             | 数 1.5       | 超比例奖     | 励 9900     |         |       |         |           |      |   |
|                                 |             | <u> </u> | 82         |         |       |         |           |      |   |
|                                 |             |          |            |         |       |         |           |      |   |
| 银行卡信息                           |             |          | /          | 维护好银行   | 于卡信息  | 后点击提交   | ,等待审核     |      |   |
| 收款单位名                           | 名称 测试数据     | 收款单位银    | 行 12345678 | 收款单位开户  | 中国银行  | l       |           |      |   |
|                                 | IN INTRACIA | 账 🖌      |            | 银行名称    | Тымпл |         |           |      |   |
|                                 |             | 提示       | 取消         |         |       |         |           |      |   |
|                                 |             |          |            |         |       |         |           |      |   |
|                                 |             |          |            |         |       |         |           |      |   |

# 4 申办系统操作流程---(第二种超比例奖励申请--窗口)

第一步:超比例奖励申请,输入需要查询的单位信息,可输入单位名称、统一社会信用代码进行搜索,可对 搜索单位的安置人员列表以及对应人员的附件信息进行查看、也可以根据政策法规通过总职工人数,安置残 疾人数,已安置残疾人数计算初奖励金额信息

| <mark>。</mark> 按比例联网认证申办系统 | 三 您好管理员   | , 欢迎登录按比例       | 联网认证申办系统。      |     |      |      |      |                |            |     |     |              | 🛎 高拍仪插 | 件 🔓 修改密 | в 🧔 | 系统管理员( | 为蒙古自治区 |
|----------------------------|-----------|-----------------|----------------|-----|------|------|------|----------------|------------|-----|-----|--------------|--------|---------|-----|--------|--------|
| 超比例奖励申请管理 ^                | ▲ 超比例奖励   | 动申请 ×           |                |     |      |      |      |                |            |     |     |              |        |         |     |        |        |
| 2 超比例奖励申请                  |           |                 |                |     |      |      |      |                |            |     |     |              |        | Q搜      | R.  |        |        |
| 超比例奖励审核                    | 业务年度:     | 2022年           |                |     |      |      |      |                |            |     |     |              |        |         |     |        |        |
| 品 用人单位管理 · ·               |           |                 |                |     |      |      |      |                |            |     |     |              |        |         |     |        |        |
| ♀ 安置大学生奖励管理 ~              | 单位信息      |                 |                |     |      |      |      |                |            |     |     |              |        |         |     |        |        |
| 品用人单位管理 ~                  | 单         | 位名称             | instanti       |     |      |      |      | 统 — 社<br>信 用 代 | : 会<br>; 码 |     |     |              |        |         |     |        |        |
| 基地安置审核管理 ~                 | 税         | 务登记证码           |                |     |      |      |      | 组织机代           | 码          |     |     |              |        |         |     |        |        |
| 2 年审业务通办 ~                 | <u>AF</u> | 务经办人            |                |     |      |      |      | 业务经初           | 办人         |     |     |              |        |         |     |        |        |
| ◎ 统计查询 ~                   | 姓         | 名               |                |     |      |      |      | 电              | 话          |     |     |              |        |         |     |        |        |
| 数据统计分析 ~                   | 残         | 联<br>管部门        | 内蒙古自治区/乌兰察布市/> | 兴和县 |      |      |      | 枕              |            |     |     |              |        |         |     | $\sim$ |        |
| • 跨省通办子系统 ~                |           |                 |                |     |      |      |      |                |            |     |     |              |        |         |     |        |        |
| □ 通知公告管理                   | 符合超比例条件   | 牛的残疾职工及安        | 置信息            |     |      |      |      |                |            |     |     |              |        |         |     |        |        |
| 罷 系统日志 Y                   | 序号        | 姓名              | 残疾人证件号码        | 性别  | 联系电话 | 残疾类别 | 残疾等级 | 一月份            | 二月份        | 三月份 | 四月份 | 五月份          | 六月份    | 七月份     | 八月份 | 九月份    | 十月份    |
| 国系统参数配置 ~                  | 1         | 3               | 意              | 男   |      |      | 八级   | ~              | ~          | ~   | ~   | ~            | ~      | ~       | ~   | ~      | ~      |
| # 用户中心 ~                   | 2         | ₹ <sup>22</sup> |                | 男   |      |      | 七级   | ~              | ~          | ~   | ~   | 4            | ~      | 4       | ~   | ~      | ~      |
|                            | 3         | È.              | 100000         | 男   |      |      | 六级   | ~              | ~          | ~   | ~   | $\checkmark$ | ~      | ~       | ~   | ~      | ~      |
|                            | 4         | £               | 5              | 男   |      |      | 七级   | ~              | ~          | ~   | ~   | ~            | ~      | ~       | ~   | ~      | ~      |
|                            |           |                 |                |     |      |      |      |                |            |     |     |              |        |         |     |        |        |

# 4 申办系统操作流程---(第二种超比例奖励申请--窗口)

维护完银行卡信息后,点击提交按钮,提交超比例奖励申请业务。详情如下

| 😑 您好管理员,欢迎登录按比例联网认证申办系统。 |                  |               |            |                  |            |            |           |   |   |   |    |   |   |   |   |
|--------------------------|------------------|---------------|------------|------------------|------------|------------|-----------|---|---|---|----|---|---|---|---|
| <mark>合</mark> 超         | 比例奖励审核 ×         | 发送税务查询 × 超比例数 | 《励申请 ×     |                  |            |            |           |   |   |   |    |   |   |   |   |
| 1                        | 2                | i<br>Sover    | 男          | 1                | 七级         | ~          | ¥         | ~ | ~ | ~ | ¥. | ~ | ~ | ~ | ~ |
|                          | 3                | E.            | 男          | 1.000            | 六级         | ~          | ~         | ~ | ~ | ~ | ~  | ~ | ~ | ~ | ~ |
|                          | 4                |               | 男          | - Ave.           | 七级         | ~          | ~         | ~ | ~ | ~ | ~  | ~ | ~ | ~ | ~ |
|                          |                  |               |            |                  |            |            |           |   |   |   |    |   |   |   |   |
|                          |                  |               |            |                  |            |            |           |   |   |   |    |   |   |   |   |
| 附件材                      | 料信息              |               |            |                  |            |            |           |   |   |   |    |   |   |   |   |
| -                        |                  |               |            |                  |            |            |           |   |   |   |    |   |   |   | > |
|                          |                  |               |            |                  |            |            |           |   |   |   |    |   |   |   |   |
| 超比例                      | 奖励信息             |               |            |                  |            |            |           |   |   |   |    |   |   |   |   |
|                          | 上年度在职<br>职 工 总 数 | 100           | 上年度<br>残疾。 | 安置<br>4<br>人数    | 超比1<br>残疾  | 列安置<br>人 数 | 2         |   |   |   |    |   |   |   |   |
|                          | 安置系数             | 1.5           | 超比例<br>金   | 奖励 18500         |            |            |           |   |   |   |    |   |   |   |   |
|                          |                  |               |            |                  |            |            |           |   |   |   |    |   |   |   |   |
|                          |                  |               |            |                  |            |            |           |   |   |   |    |   |   |   |   |
| 银行卡                      | 信息               |               |            |                  |            |            |           |   |   |   |    |   |   |   |   |
|                          | 收款单位名称           | 测试信息          | 收款单位<br>账  | 2银行<br>号 1234567 | 收款单<br>银 行 | 2位开户<br>名称 | 125145412 |   | ] |   |    |   |   |   |   |
| 填如点                      | 子信息后<br>上提交按钮    |               | ž          | 取消               |            |            |           |   |   |   |    |   |   |   |   |

# 4 网报系统操作流程---(超比例奖励下载审核认定书)--网报系统

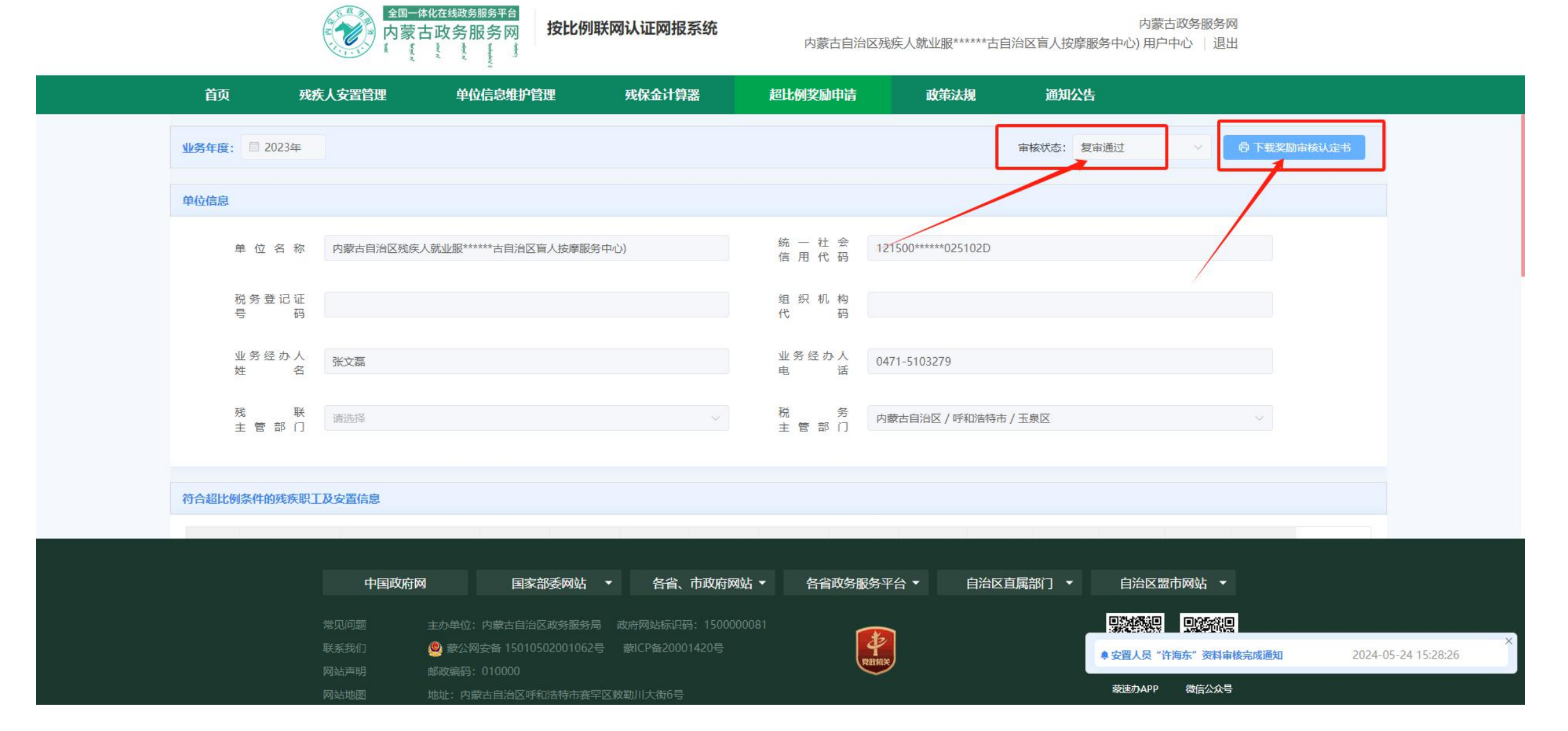